# 新画面のご紹介

カルテット操作マニュアルの画面が新しくなっておりますので手順をご確認下さい。

株式会社 デンタルハート

v 5. 1. 600

# <u>業務コード紹介</u>

キーボードで業務コードを入力することにより、業務選択が可能です。

|             | 業務  |                              | 業務   |                              | 業務  |                    |
|-------------|-----|------------------------------|------|------------------------------|-----|--------------------|
|             | コート |                              | コート゛ |                              | コート |                    |
|             | 37  | カルテ呼出画面〈来院〉<br>(カルテ 2 号用紙画面) | 38   | カルテ呼出画面〈訪問〉<br>(カルテ 2 号用紙画面) | 39  | カルテ呼出画面<br>(頭書き画面) |
| 業務選択        | 34  | カルテチェック画面                    | 35   | レセプト印刷画面                     | 36  | 入金管理画面<br>(会計・日計表) |
|             | 31  | 患者管理画面<br>(検索機能)             | 32   | 統計資料画面<br>(統計資料)             |     | システム終了             |
| 入金          | 367 | 会計                           |      |                              |     |                    |
| 管理          | 364 | 日計表                          | 365  | 領収証発行                        | 366 | 入金管理               |
| 患者          | 317 | 検索カルテ印刷                      | 318  | 頭書き検索                        | 319 | 検索カルテ印刷            |
| 管理          | 314 | 未装着患者一覧                      | 315  | 保険証期限切れ患者                    |     |                    |
| 統計          | 327 | 保険種別月計表                      | 328  | 保険種別期間表                      | 329 | 月計表                |
| 資<br>料      | 324 | 往診カルテ書出し                     |      |                              |     |                    |
|             | 07  | 処置セット編集                      | 08   | 病名マスタ編集                      | 09  | 薬剤マスタ編集            |
| 設<br>定<br>1 | 04  | エラーマスタ編集                     | 05   | システム情報                       | 06  | アップデート情報           |
|             | 01  | カラー設定                        | 02   | リモート接続                       |     |                    |
| 設           | .7  | システム設定                       | .8   | ログ書出し                        | .9  | ロック解除              |
| 疋<br>2      | .4  | 環境設定                         | .5   | 本日日付の設定                      |     |                    |

#### 新画面のご紹介

カルテットの画面が変わりました。トライアル版インストール後、カルテット操作マニュアルをご覧頂くことが できますが、メインメニュー・診療室メニュー・受付メニュー等が無くなっており、起動後に業務選択画面が 表示されるようになっております。それに伴い、操作方法等に変更点がございますので、新画面での操作を ご案内いたします。

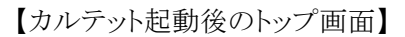

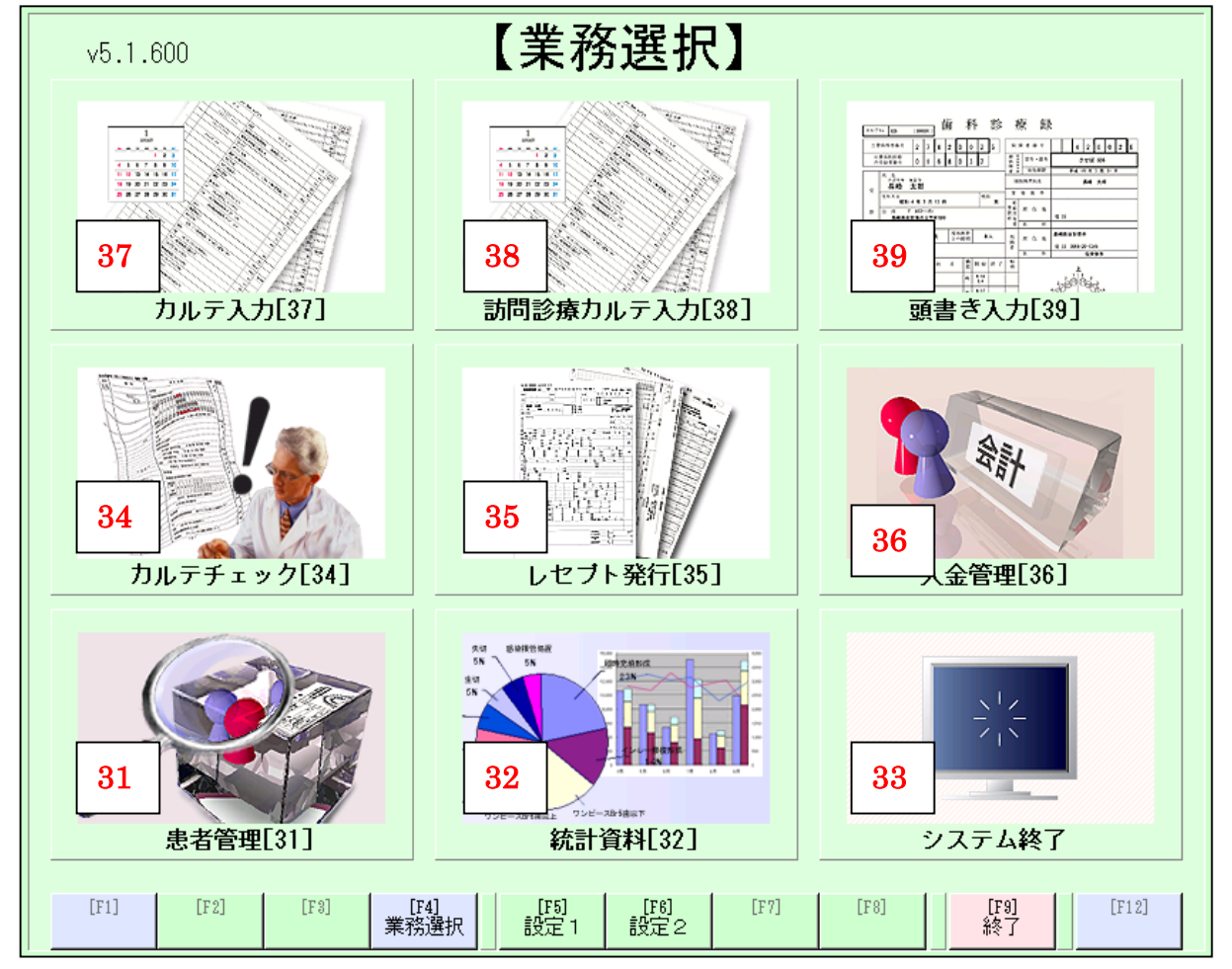

| 業務   |              | 業務   |              | 業務   |          |
|------|--------------|------|--------------|------|----------|
| コート゛ |              | コート゛ |              | コート゛ |          |
| 97   | カルテ呼出画面〈来院〉へ | 90   | カルテ呼出画面〈訪問〉へ | 20   | カルテ呼出画面へ |
| 37   | (カルテ2号用紙画面)  | 50   | (カルテ2号用紙画面)  | 39   | (頭書き画面)  |
|      | カルテチーック両五    | 25   | したプト印刷両面。    | 26   | 入金管理画面へ  |
| 54   | カルナラ エック画面   | 50   |              | 30   | (会計・日計表) |
| 01   | 患者管理画面へ      | 20   | 統計資料画面へ      |      | シフテレ效ブ   |
| 31   | (検索機能)       | 32   | (統計資料)       |      | シスノム於「   |

# ※「受付追加」、「保険者変更」の方法について※

従来ではカルテ呼出し画面から患者を検索すると、患者一覧(検索結果)画面が出てきていました。 新バージョンでは、カルテ呼出し画面から患者を検索すると、カルテ2号画面へ移動します。 新バージョンで患者一覧(検索結果)画面を表示させる場合は以下の2通りの方法があります。

|   | 7                       | JIL        | テ呼出         | 画面                | 診療        | 日付 2009 | 5/19 | / 12 |     | 時間の         | ケーマ 来             | 庑 ▼          |
|---|-------------------------|------------|-------------|-------------------|-----------|---------|------|------|-----|-------------|-------------------|--------------|
|   | 患者                      |            | 患者:         | ロード又は見            | 宅名の一部     | を入力して   | くださ  | きい。  |     | 6<br>7<br>4 | /×-<br>39+<br>56+ | 検索           |
|   |                         |            | 00000       |                   |           |         |      |      |     |             | 236               |              |
| [ | 患者一覧(検索結果) □ □ □ □ □ (件 |            |             |                   |           |         |      |      |     |             |                   |              |
|   | 0 歯)                    | カル<br>副気   | レテNo.<br>【置 | 自動コート <br> 000001 | "<br>福岡 太 | 氏名<br>郎 |      | 1    | 記話番 | 号           | 前回5<br>2005/07    | 記録日<br>122 🛌 |
|   |                         |            |             |                   |           |         |      |      |     |             |                   |              |
|   |                         |            |             |                   |           |         |      |      |     |             |                   |              |
|   |                         |            |             |                   |           |         |      |      |     |             |                   |              |
|   |                         |            |             |                   |           |         |      |      |     |             |                   |              |
|   |                         |            |             |                   |           |         |      |      |     |             |                   |              |
|   |                         |            |             |                   |           |         |      |      |     |             |                   |              |
|   |                         |            |             |                   |           |         |      |      |     |             |                   |              |
|   |                         |            |             |                   |           |         |      |      |     |             |                   |              |
|   |                         |            |             |                   |           |         |      |      |     |             |                   |              |
|   |                         |            |             |                   |           |         |      |      |     |             |                   |              |
|   |                         | _          |             |                   |           |         |      |      |     |             |                   | T            |
| Q | 新規患者                    | <b>?</b> # | 細検索         | ❷受付患者             | ❷訪問先      | 受付追加    | 一覧出  | л    | 戻る  | 閉じる         | hlテ一覧             | 診療入力         |

#### 患者一覧(検索結果)画面の表示の仕方

(↑) カルテ呼出し画面から患者コードを入力し、「Shift」キーを押しながら「検索」ボタンをクリック すると、患者一覧(検索結果)の画面が表示されます。

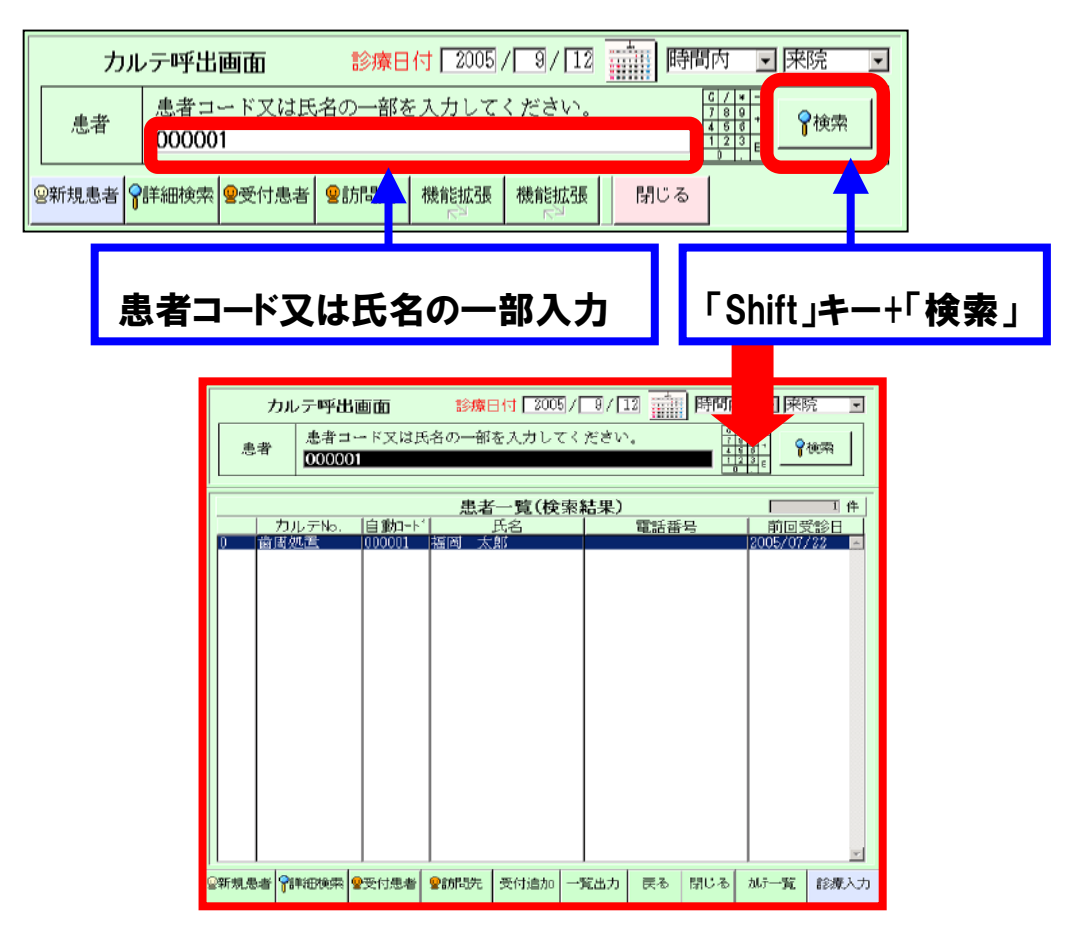

(2) ・カルテ呼出し画面より「F2」キー(「詳細検索」)ボタンを押します。

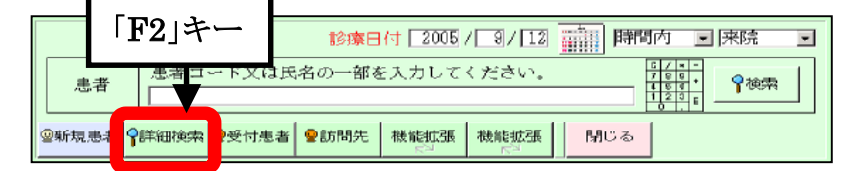

・患者情報を入力しテンキーの「Enter」キー(「検索」)ボタンを押します。

すると下部にある患者一覧(検索結果)の欄に検索された患者が表示されます。

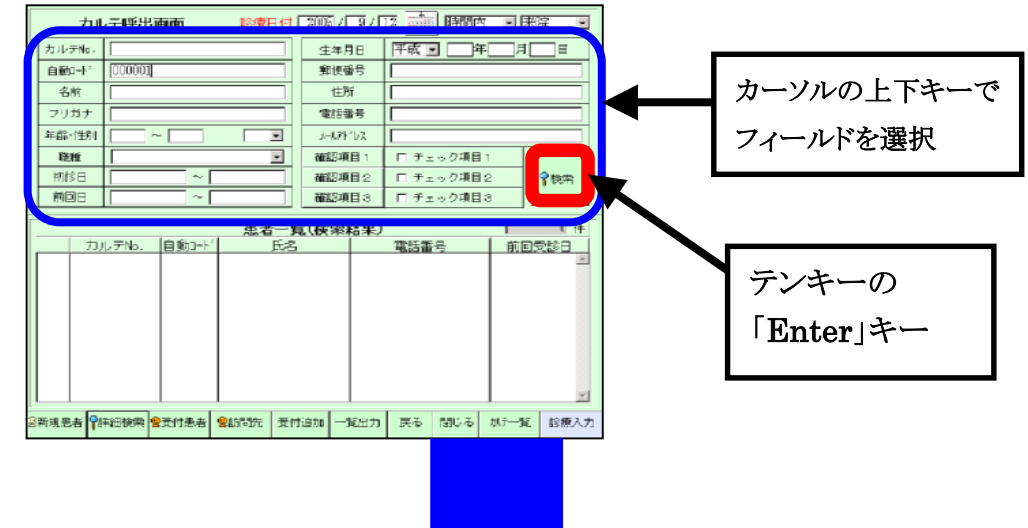

#### 【受付追加】

「F5」キー(「受付追加」)ボタンをクリック しますと「受付患者一覧」画面に検索された 患者が登録されます。

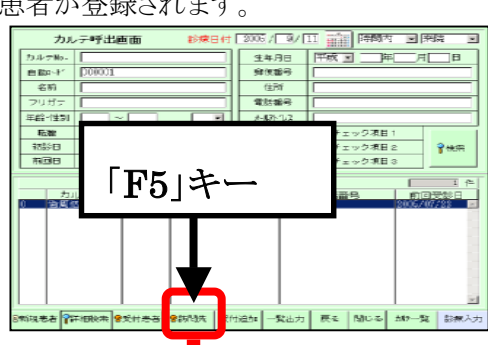

| カル            | テ呼出      | teta (                | 寧                    | 日付 [20 | 105/9/1            | п 💼  | 時間7 | গ 💽 🎮                                     | 完 🔳   |
|---------------|----------|-----------------------|----------------------|--------|--------------------|------|-----|-------------------------------------------|-------|
| 患者            | 患者⊐<br>[ | 一下又は日                 | ∺ <mark>_</mark> )—部 | を入力し   | ノてく ださい            | `•   | 4   | X = =<br>8 0 +<br>5 8 +<br>2 3 E<br>↓ . Ε | 検索    |
| 受付削除          |          |                       | -                    | 受付患    | 者一覧                |      |     |                                           | 丁件    |
| カルテNo<br>た回知識 | . 自到     | 街コート)<br>001 - 秋秋 (M) | 氏名                   |        | 来院時間<br>2005/09/11 |      | 状   | 況                                         | sysID |
| 8074526日      | 000      | 00T 46 (m)            | ,0,3 )               |        | 2000/08/11         | 11.4 | 2.1 |                                           |       |
|               |          |                       |                      |        |                    |      |     |                                           |       |
|               |          |                       |                      |        |                    |      |     |                                           |       |
|               |          |                       |                      |        |                    |      |     |                                           |       |
|               |          |                       |                      |        |                    |      |     |                                           |       |
|               |          |                       |                      |        |                    |      |     |                                           |       |
|               |          |                       |                      |        |                    |      |     |                                           |       |
|               |          |                       |                      |        |                    |      |     |                                           |       |
|               |          |                       |                      |        |                    |      |     |                                           |       |
|               |          |                       |                      |        |                    |      |     |                                           |       |
|               |          |                       |                      |        |                    |      |     |                                           | -     |
| @新机忠者 😭       | 純細複素     | 8受付患者                 | ♥訪問先                 | 画面更#   | 新 一覧出力             | 戻る   | 閉じる | 加テ一覧                                      | 診療入力  |

【保険者変更】

「F9」キー(「カルテー覧」)ボタンをクリック しますと下図のような画面が表示し、保険者変更 などを行う事ができます。

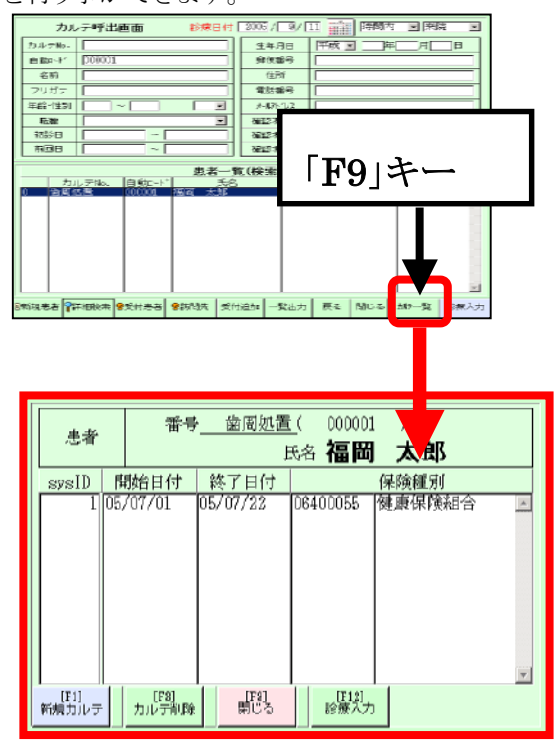

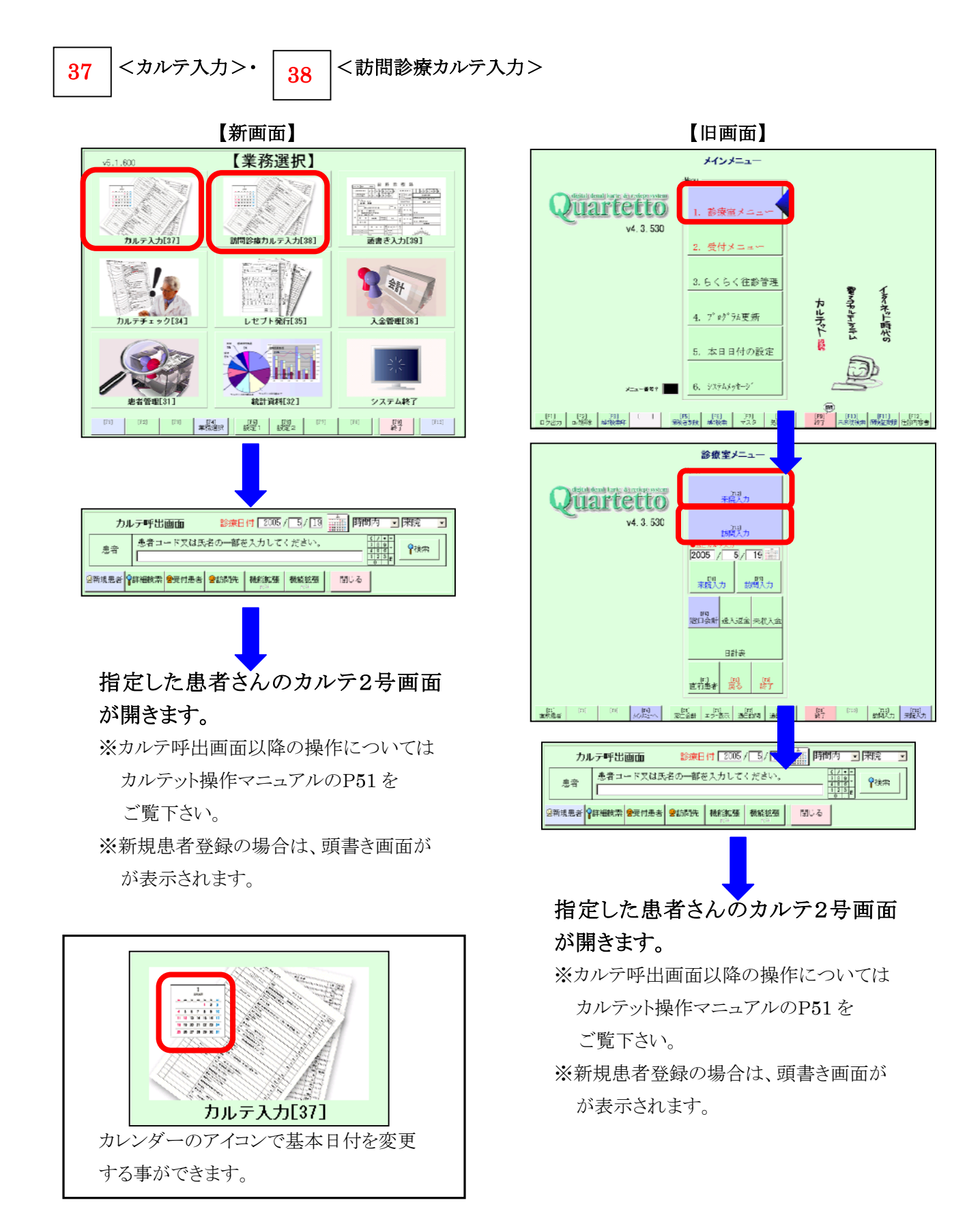

# 39 < 頭書き入力>

【新画面】 【業務選択】 v5.1.600 12 カルテ入力[37] 訪問診療カルテ入力[38] 2 全計 2134 入金管理[36] システム終了 統計資料[32] 診療日付 2005 / 5 / 13 前間内 ・ 来院 カルテ呼出画面 ¥

## 指定した患者さんの頭書き画面が開 きます。

₽<sub>徳</sub>索

389

急者コード又は氏名の一部を入力してください

◎新規患者 💡詳細検索 😤受付患者 😤訪問洗 | 機能拡張 | 数能拡張 | 閉じる

患者

※カルテ呼出画面以降の操作については カルテット操作マニュアルのP51を ご覧下さい。

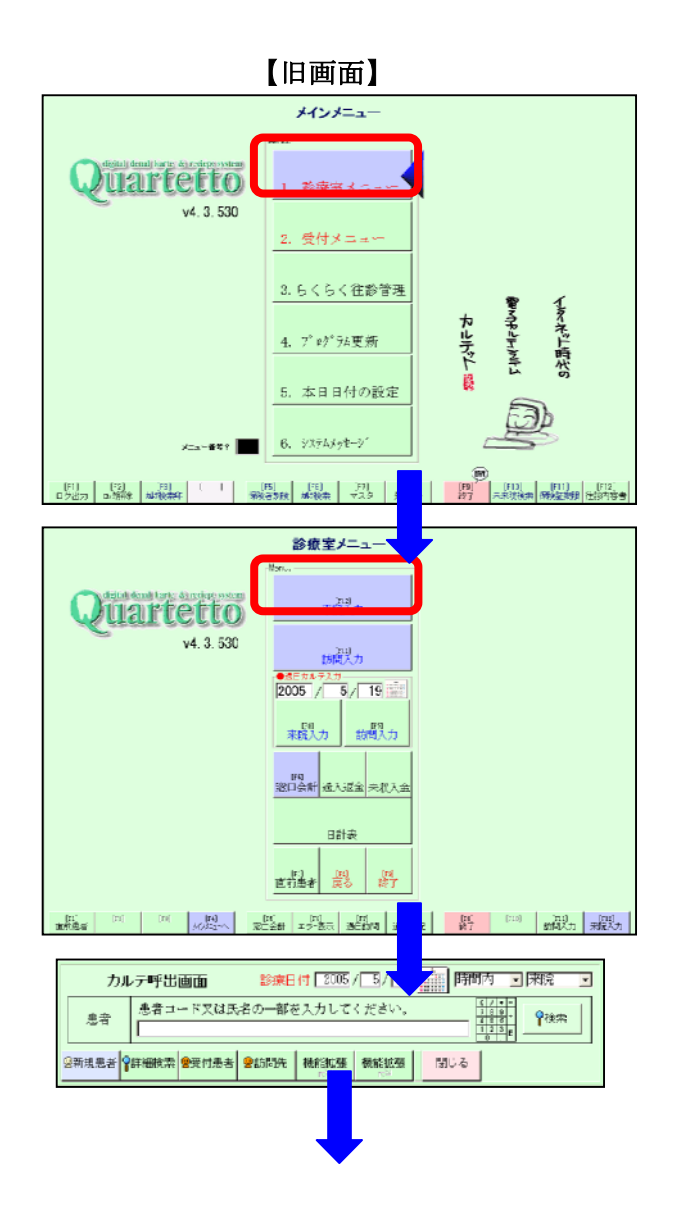

## 指定した患者さんの頭書き画面が開 きます。

※カルテ呼出画面以降の操作については カルテット操作マニュアルのP51を ご覧下さい。

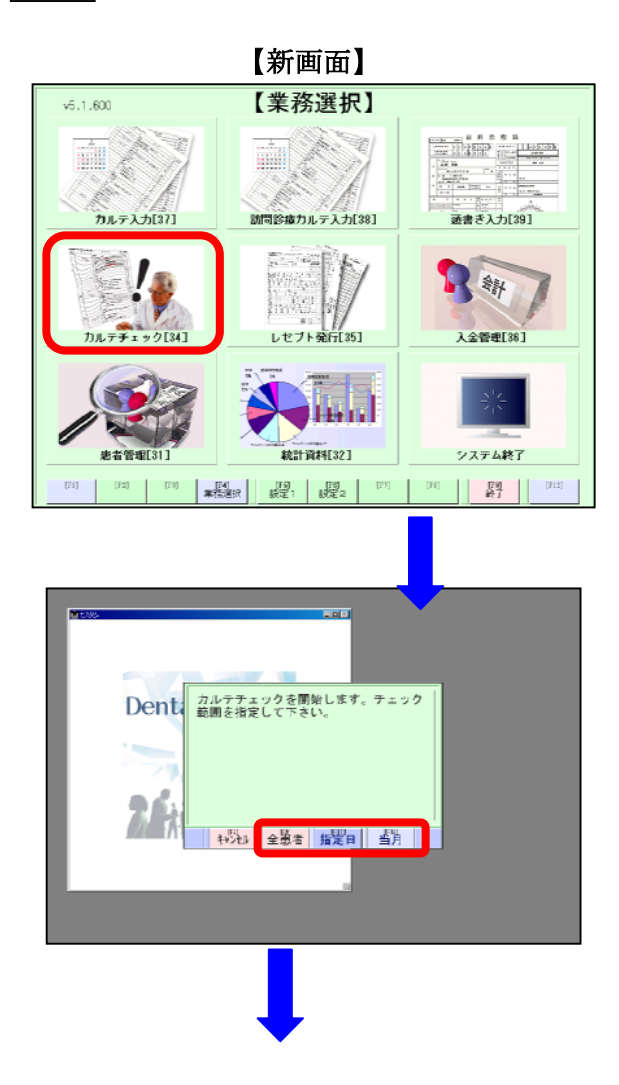

34

月指定・日付指定で、全患者のレセプト・ カルテ内容のチェックが可能です。

# 指定した年月の、カルテチェック・エラー チェックリストが開きます。

※年月指定以降の操作については カルテット操作マニュアルのP154を ご覧下さい。

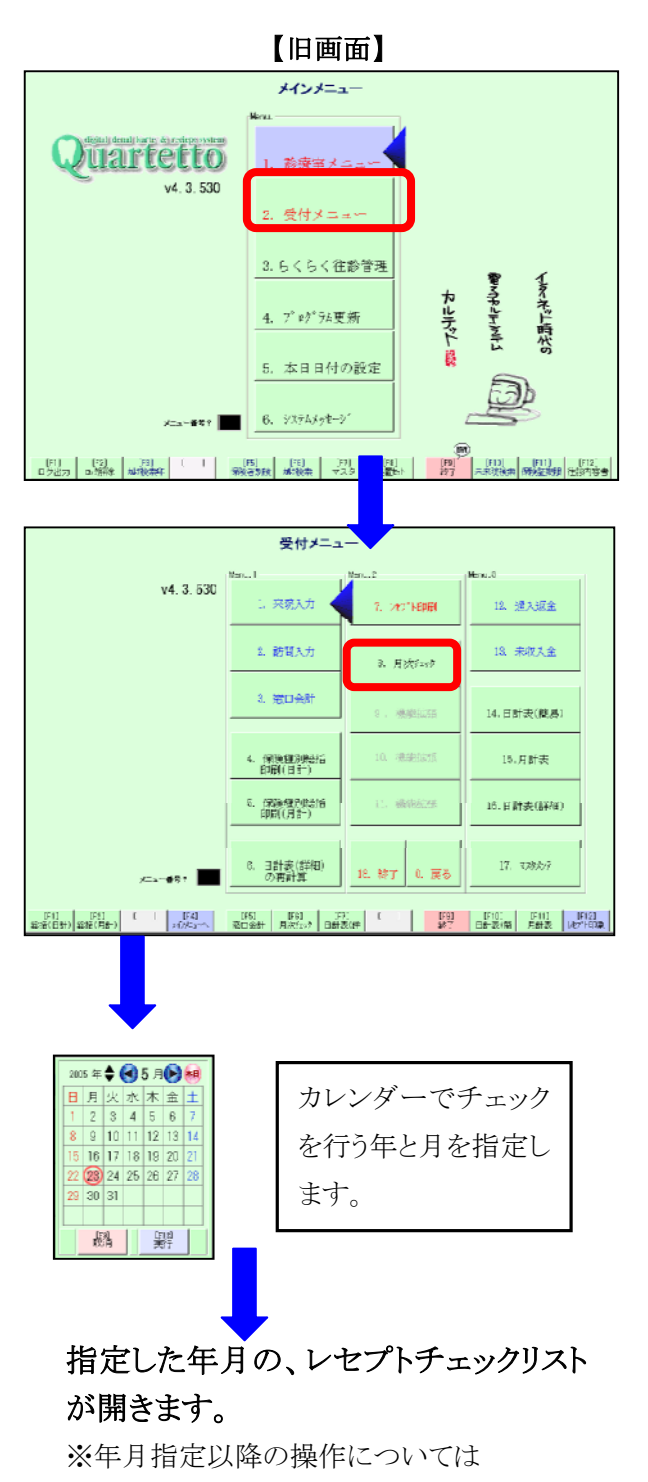

カルテット操作マニュアルのP154を ご覧下さい。

8

## 35 </ > </ > </2>

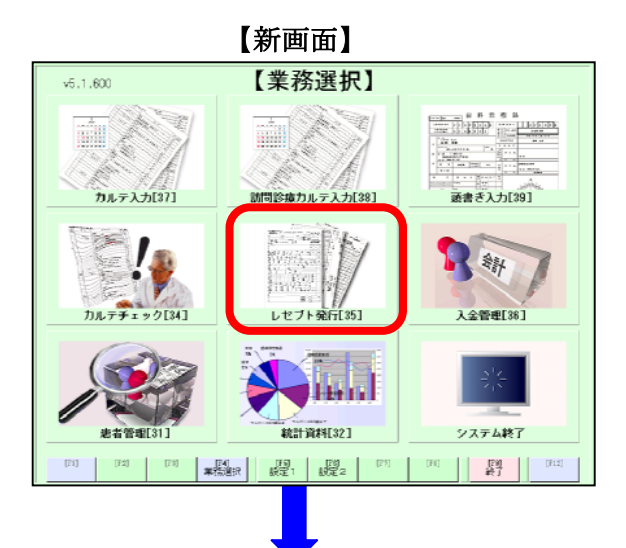

#### レセプト印刷画面が開きます。

※レセプト印刷画面以降の操作については カルテット操作マニュアルのP138を ご覧下さい。

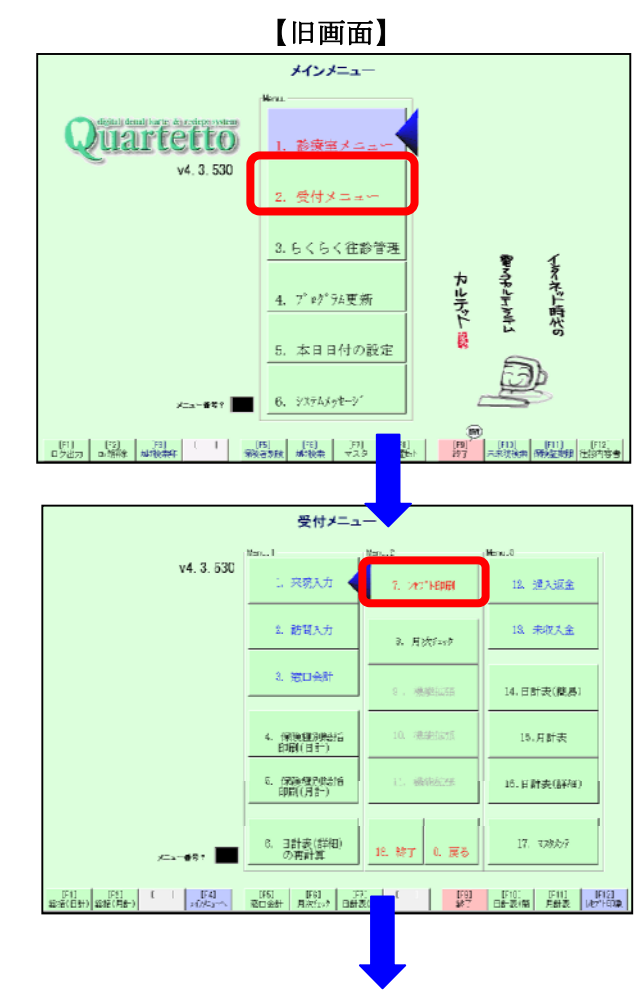

レセプト印刷画面が開きます。

※レセプト印刷画面以降の操作については カルテット操作マニュアルのP138を ご覧下さい。

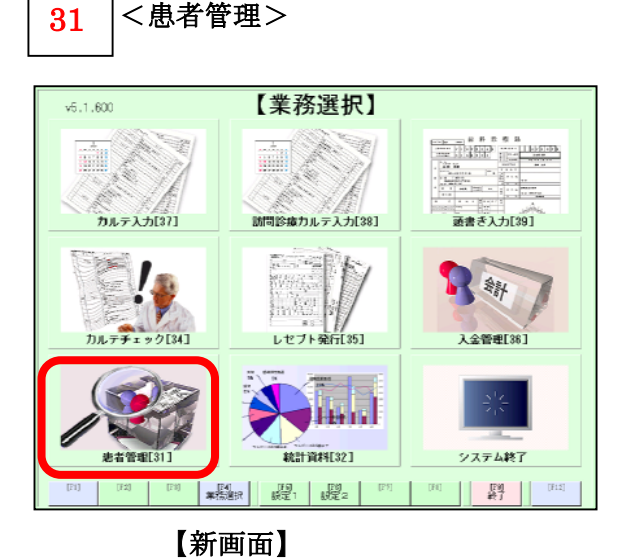

<患者管理>

患者管理を選択すると、 下記の【新画面】が開き、患者管理用の メニューが表示されます。

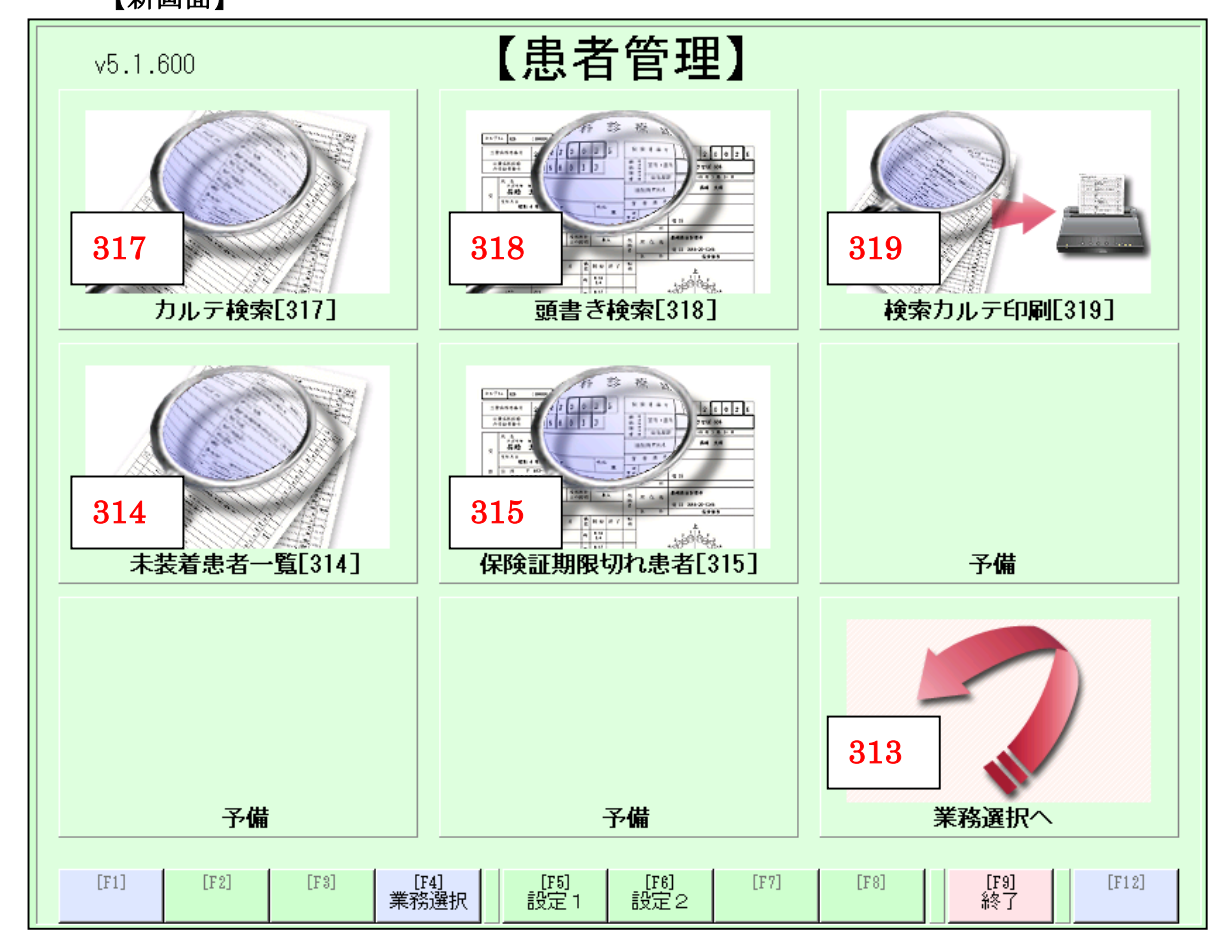

| 業務コード紹介 |          |     |           |     |         |  |  |  |  |  |  |
|---------|----------|-----|-----------|-----|---------|--|--|--|--|--|--|
| 317     | カルテ検索へ   | 318 | 頭書き検索へ    | 319 | 検索カルテ印刷 |  |  |  |  |  |  |
| 314     | 未装着患者一覧へ | 315 | 保険証期限切れ患者 |     |         |  |  |  |  |  |  |
|         |          |     |           | 313 | 業務選択へ   |  |  |  |  |  |  |

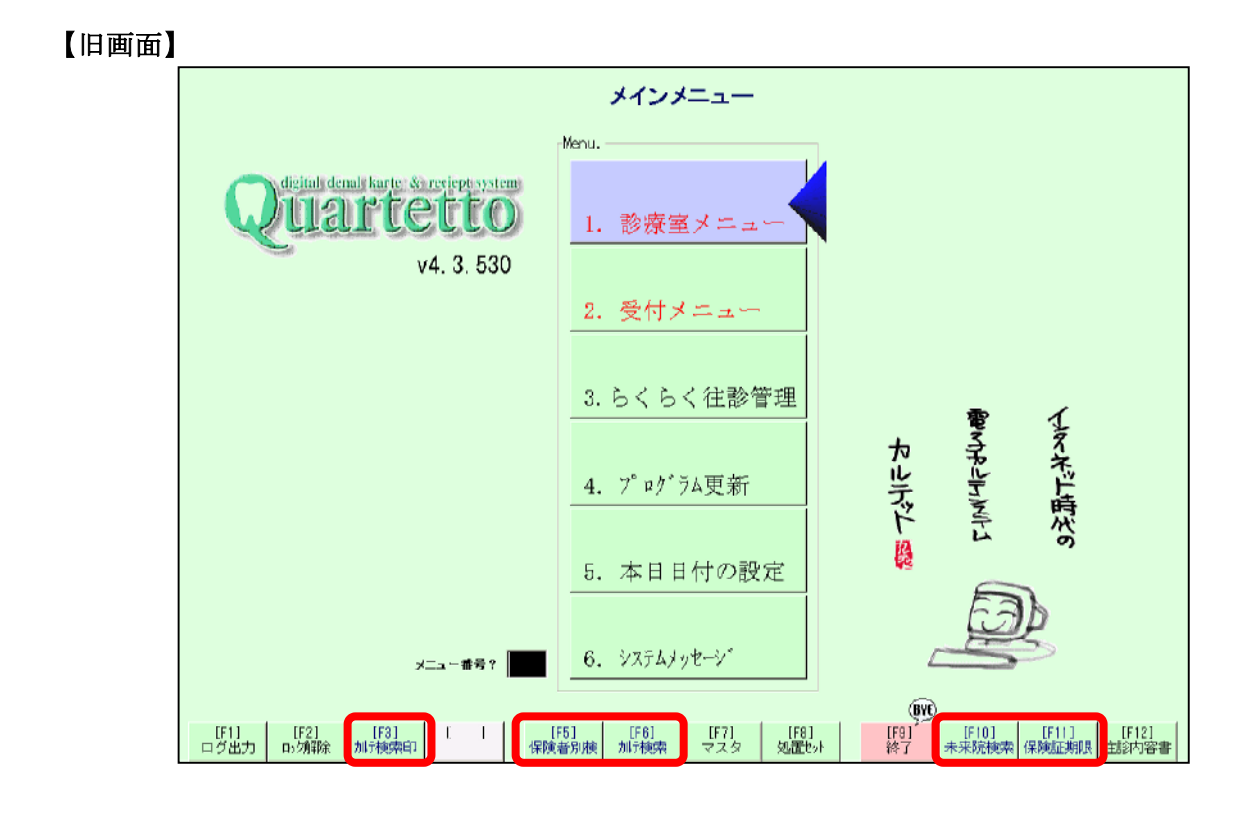

【新画面】の患者管理メニューは【旧画面】のボタンでは下記のように該当します。

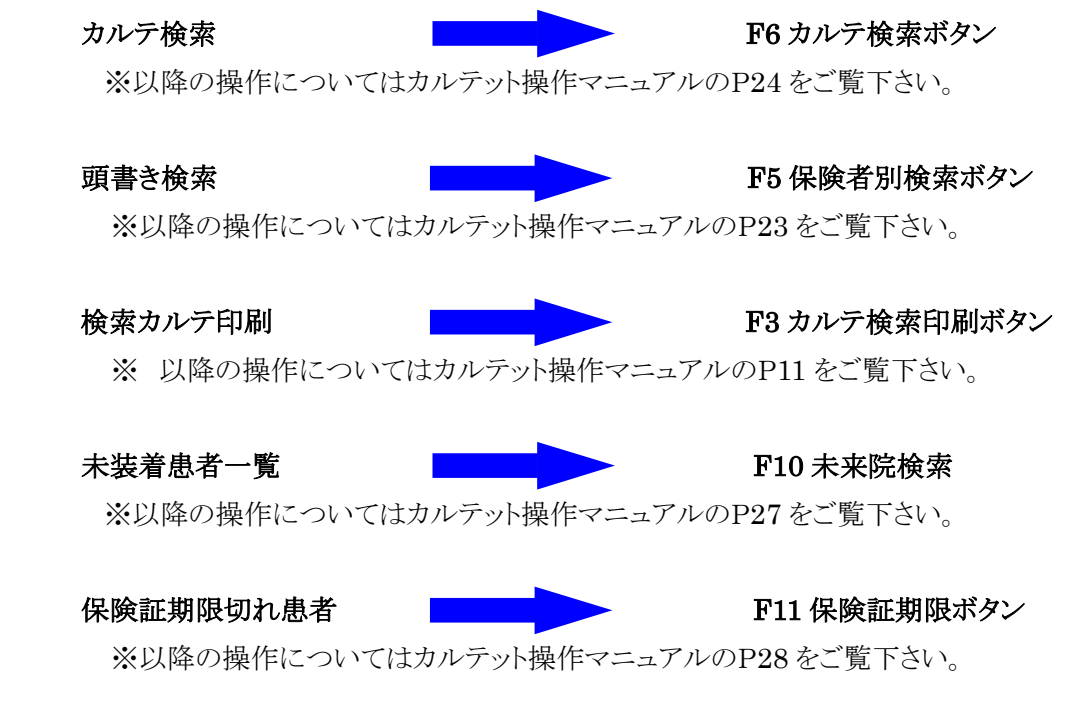

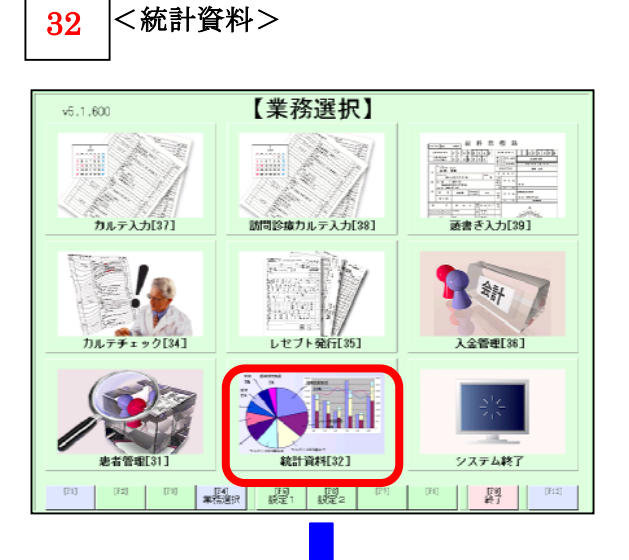

統計資料を選択すると、下記の統計資料用 のメニューが表示されます。 保険種別期間表・月計表は新機能となりま す。その他のメニューについてご説明をいた します。

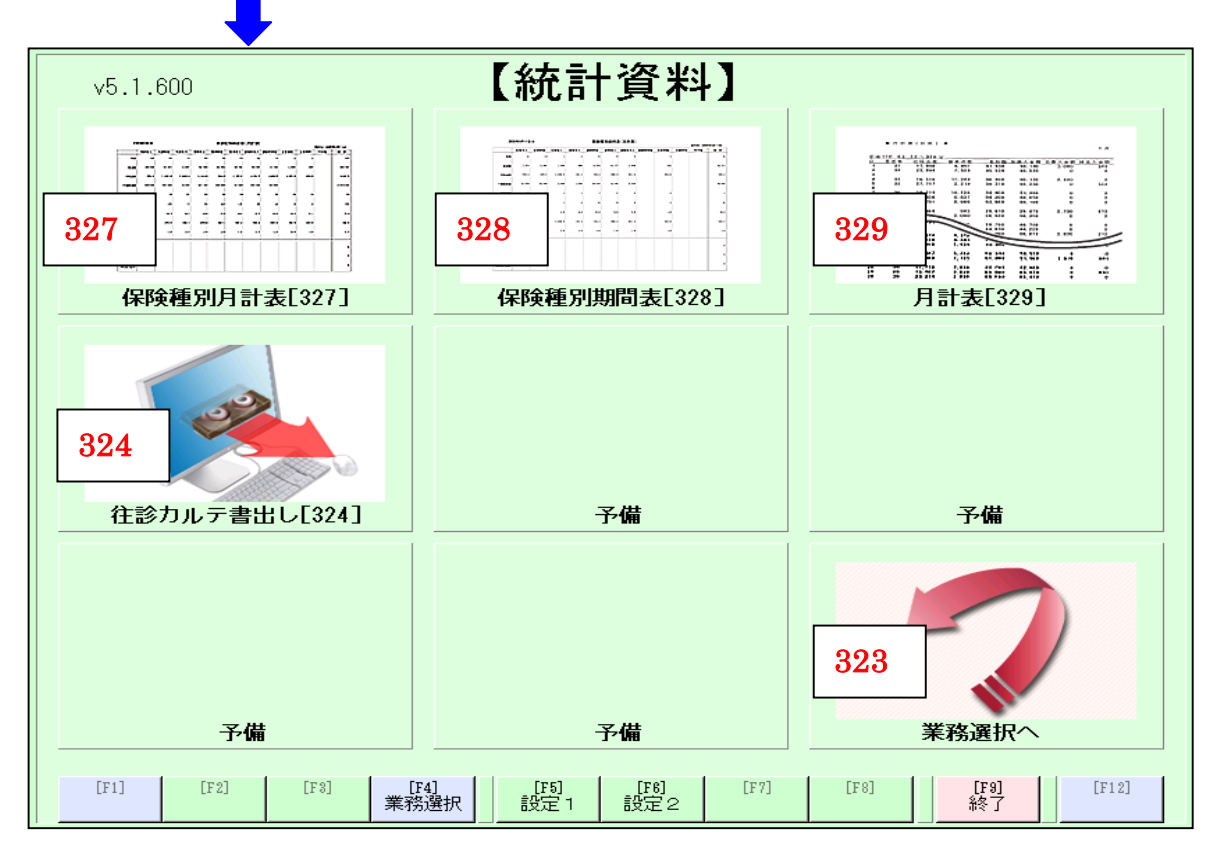

| 業務コート、紹介 |          |     |          |     |       |  |  |  |  |  |
|----------|----------|-----|----------|-----|-------|--|--|--|--|--|
| 327      | 保険種別月計表へ | 328 | 保険種別期間表へ | 329 | 月計表   |  |  |  |  |  |
| 324      | 往診カルテ書出し |     |          |     |       |  |  |  |  |  |
|          |          |     |          | 323 | 業務選択へ |  |  |  |  |  |

#### 327

保険種別月計表

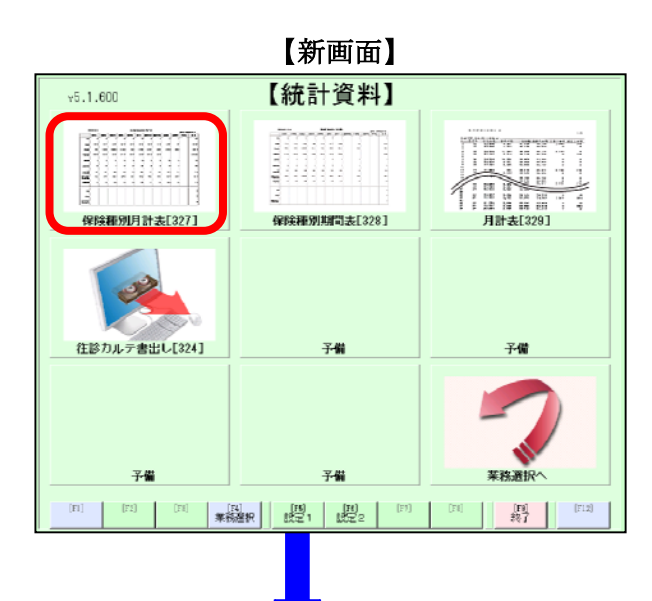

# 期間を指定して、保険種別総括印刷 (月計)画面が開きます。

※以降の操作については

カルテット操作マニュアルのP34を ご覧下さい。

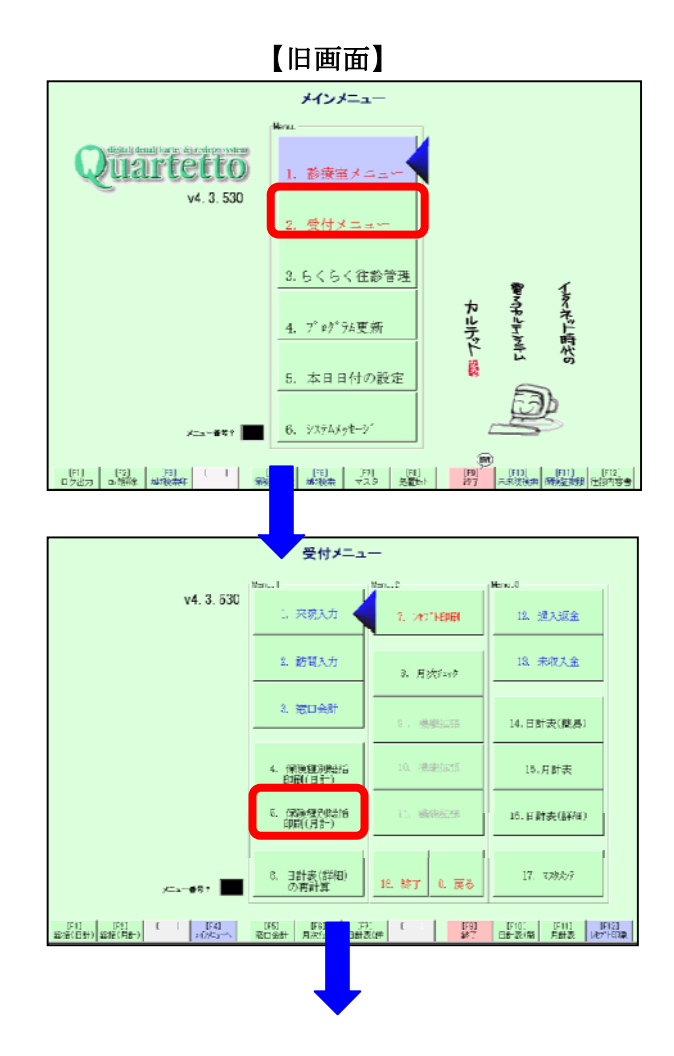

期間を指定して、保険種別総括印刷 (月計)画面が開きます。

※以降の操作については

カルテット操作マニュアルのP34を ご覧下さい。

#### 324 往診カルテ書出し

弊社カルテット連動ソフト医院長秘書 YUUKO(オプション) ヘカルテットのデータを書き出し可能です。

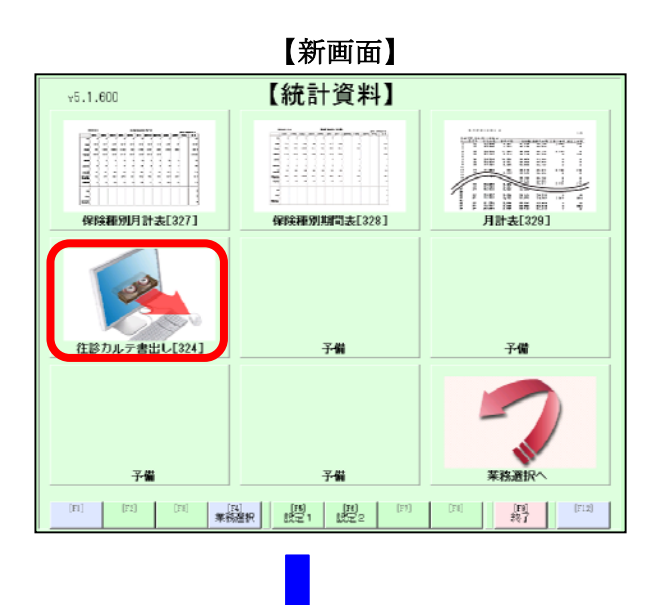

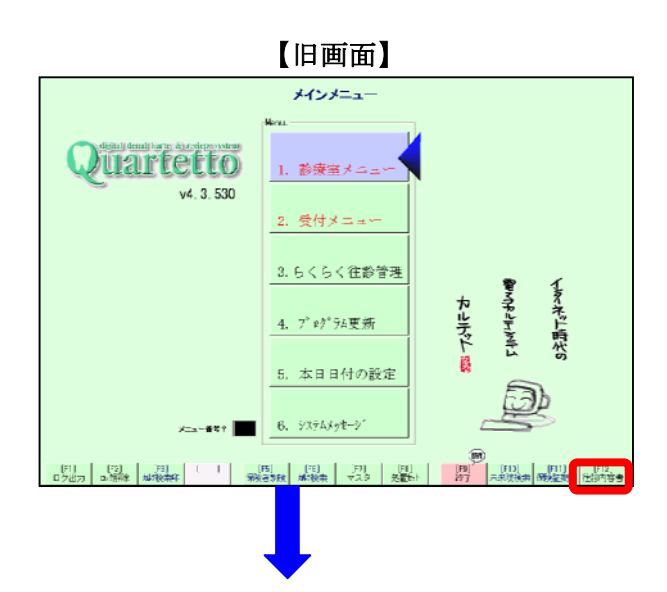

期間指定して、データを書き出します。 ※以降の操作については

医院長秘書 YUUKO のマニュアルに記載 しています。

期間指定して、データを書き出します。

※以降の操作については

医院長秘書 YUUKO のマニュアルに記載 しています。

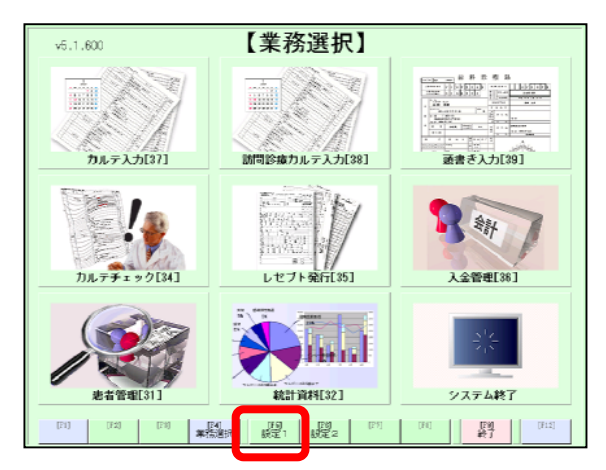

業務選択画面から【F5】設定1ボタンを 押します。 (または、この画面でキーボードの数字の0

を押します。

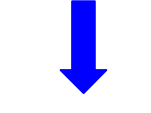

【設定1】のメニューが表示されます。

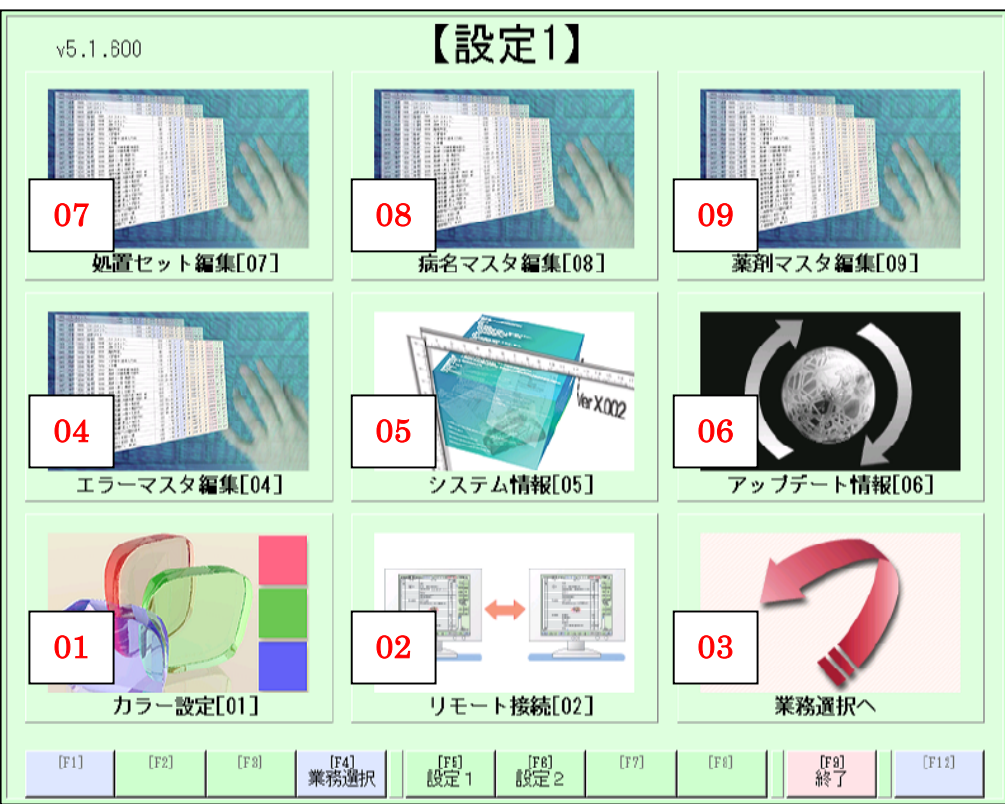

| 業務   |             | 業務   |            | 業務   |            |
|------|-------------|------|------------|------|------------|
| コート゛ |             | コート゛ |            | コート゛ |            |
| 07   | 処置セット編集画面へ  | 08   | 病名マスタ編集画面へ | 09   | 薬剤マスタ編集画面へ |
| 04   | エラーマスタ編集画面へ | 05   | システム情報へ    | 06   | アップデート情報へ  |
| 01   | カラー設定画面へ    | 02   | リモート接続へ    |      | 業務選択画面へ    |

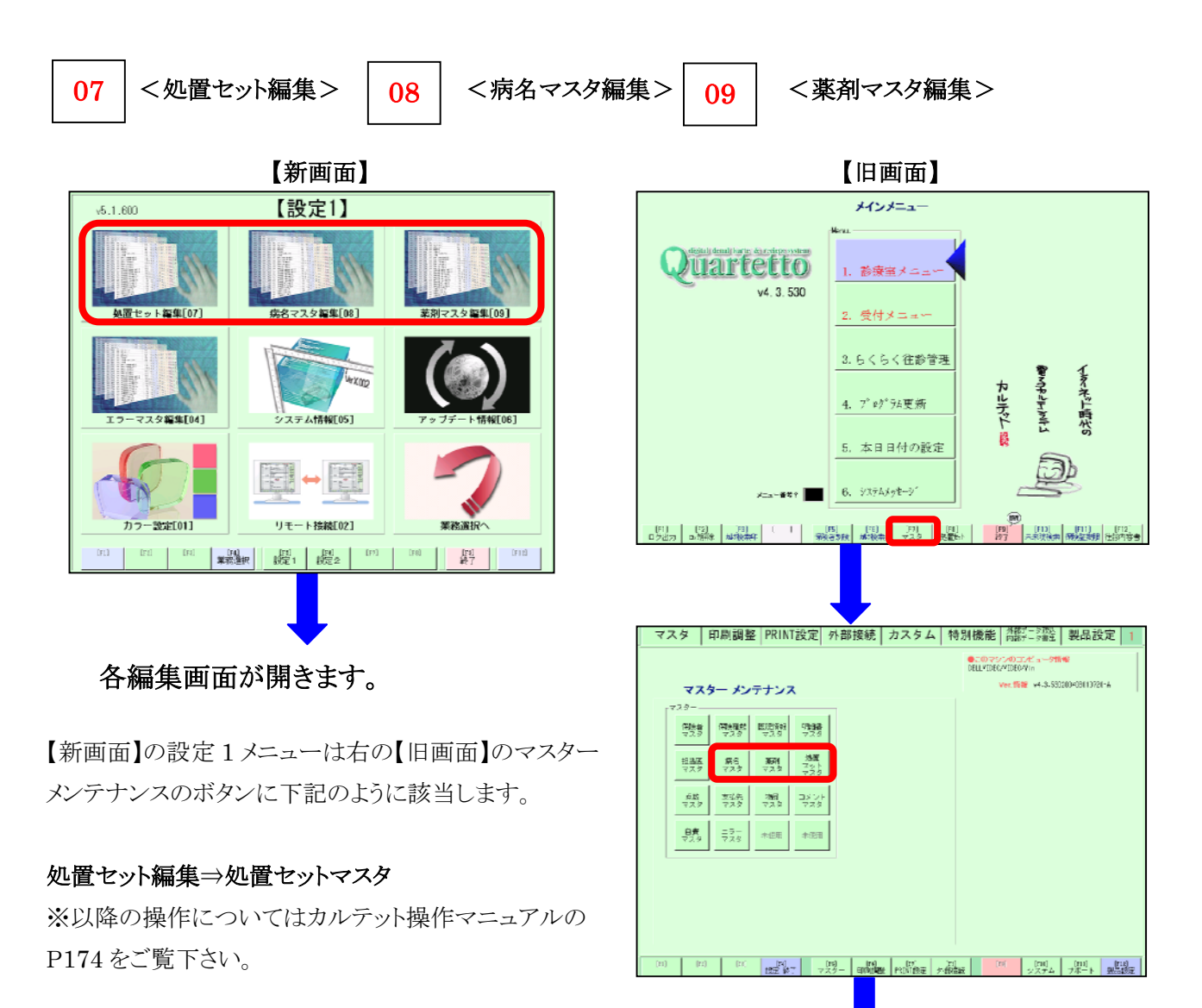

#### 病名マスタ編集⇒病名マスタ

※以降の操作についてはカルテット操作マニュアルの P165 をご覧下さい。

#### 薬剤マスタ編集⇒薬剤マスタ

※以降の操作についてはカルテット操作マニュアルの P169 をご覧下さい。 各編集画面が開きます。

<システム情報>

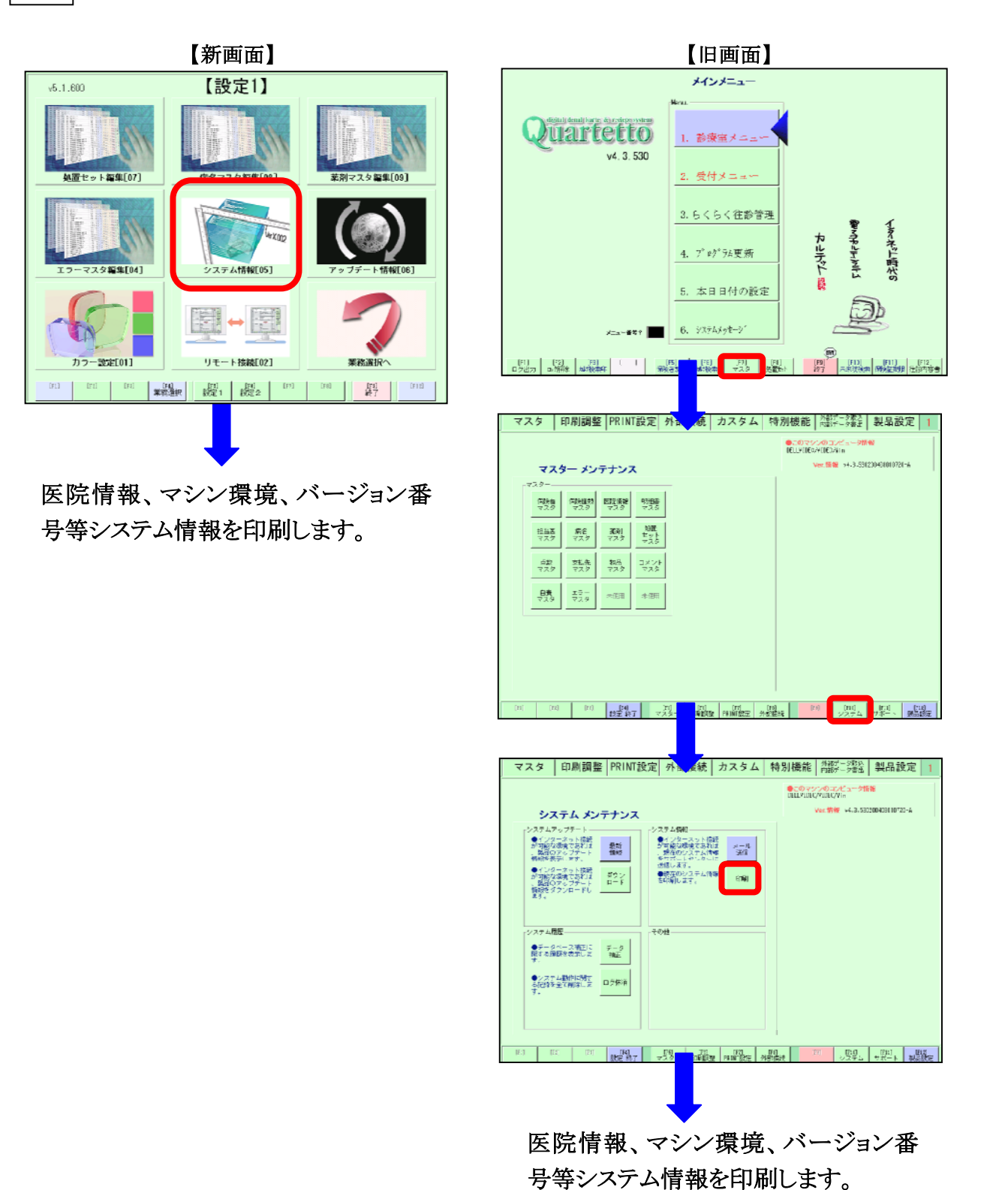

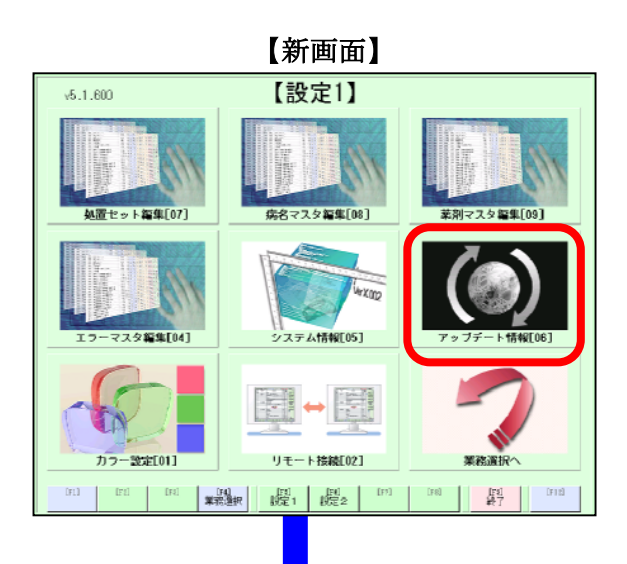

インターネット接続が可能な状況であ れば、製品のアップデート情報を表示 します。

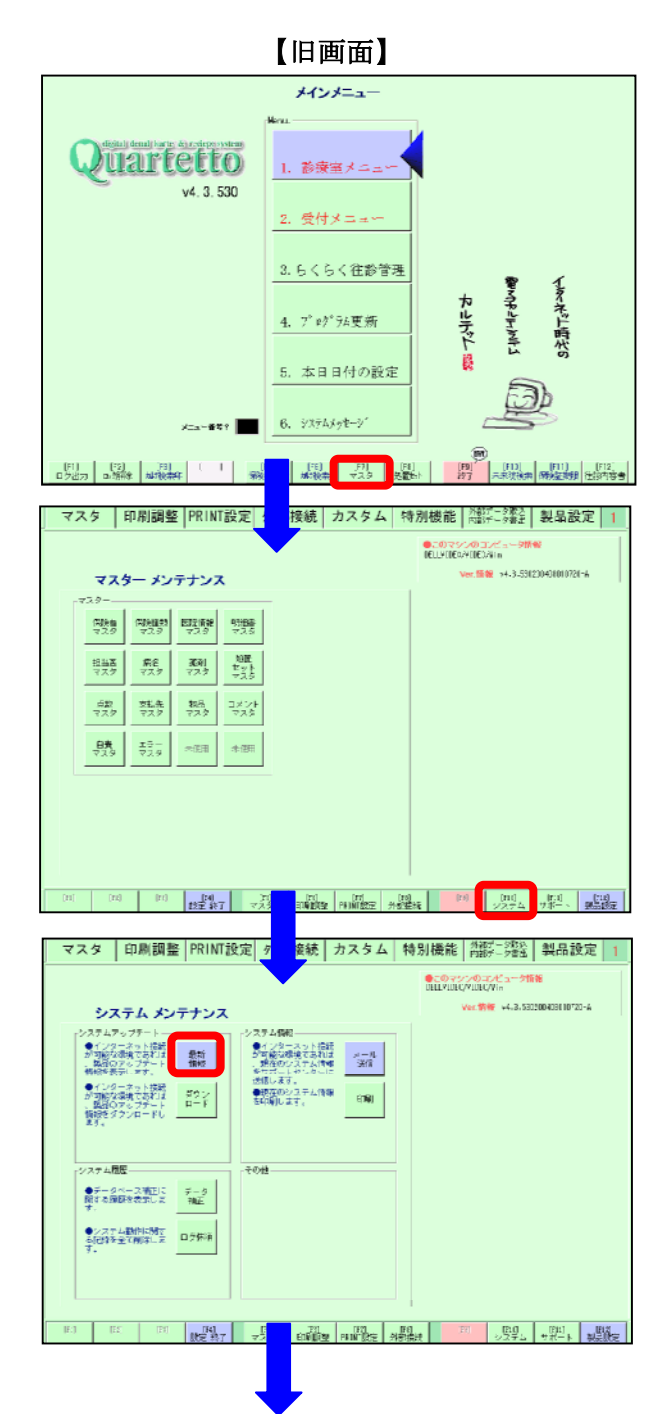

インターネット接続が可能な状況であ れば、製品のアップデート情報を表示 します。

01 <カラー設定>

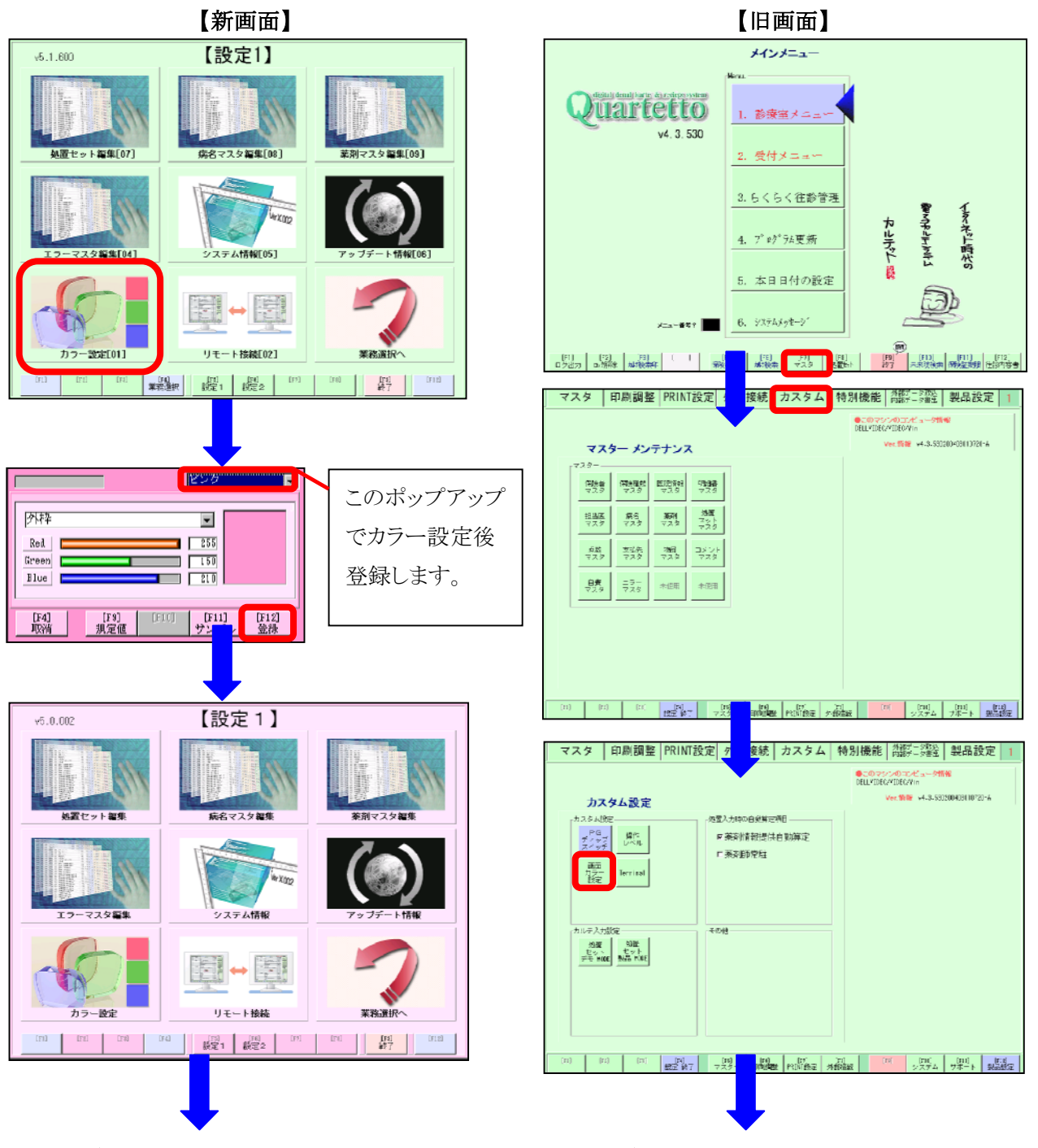

背景色やボタンなどの カラーを自由に設定できます。

背景色やボタンなどの カラーを自由に設定できます。

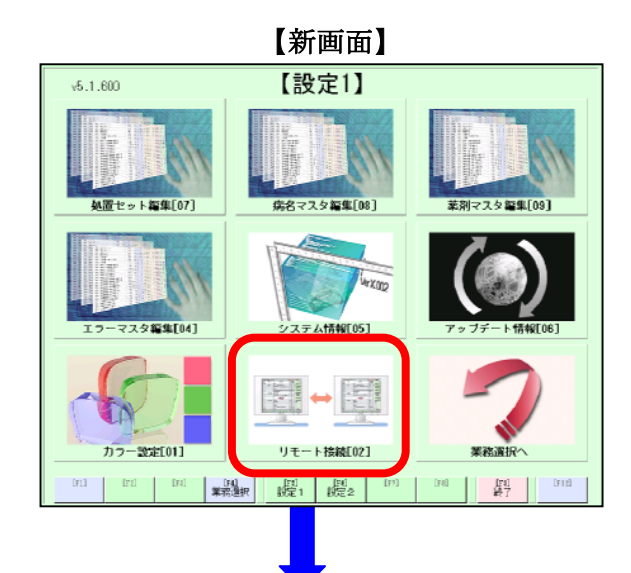

リモートサポートを開始します。 ※接続サービスが開始されている必要が あります。

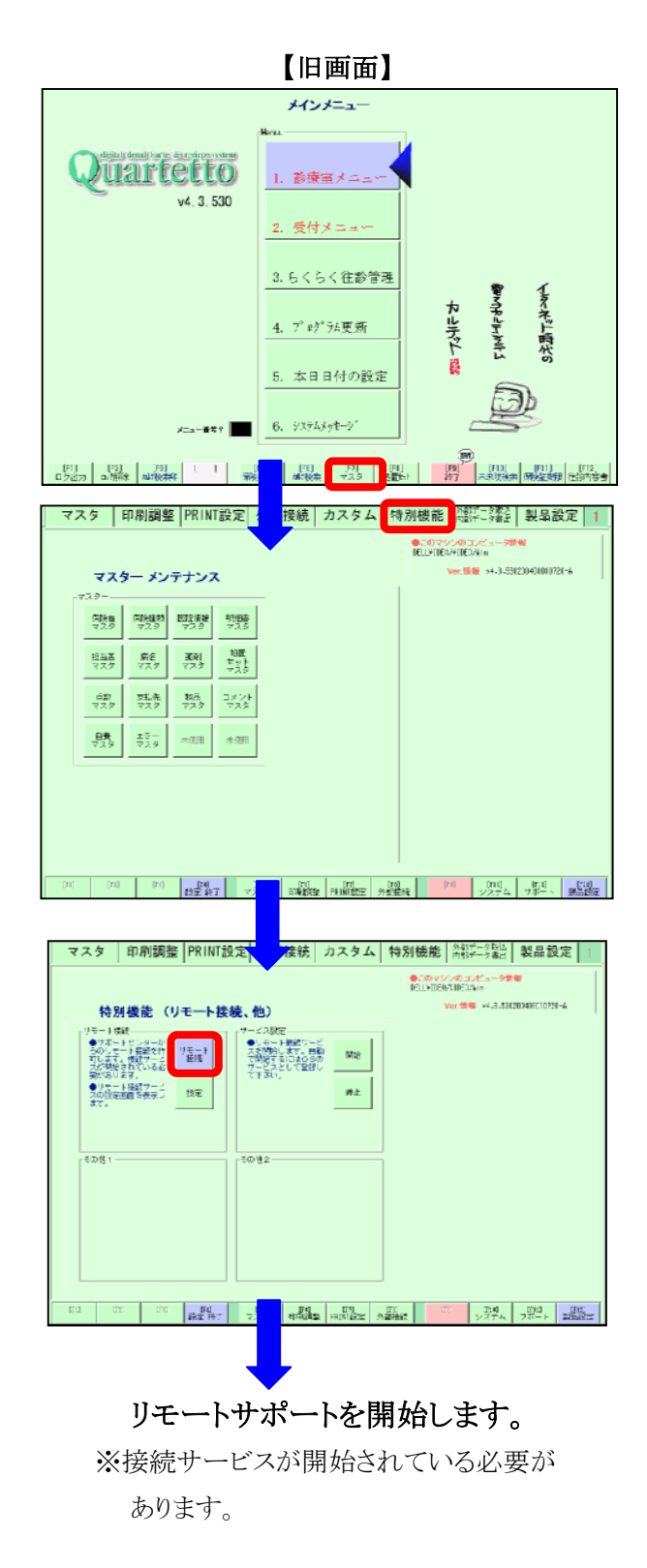

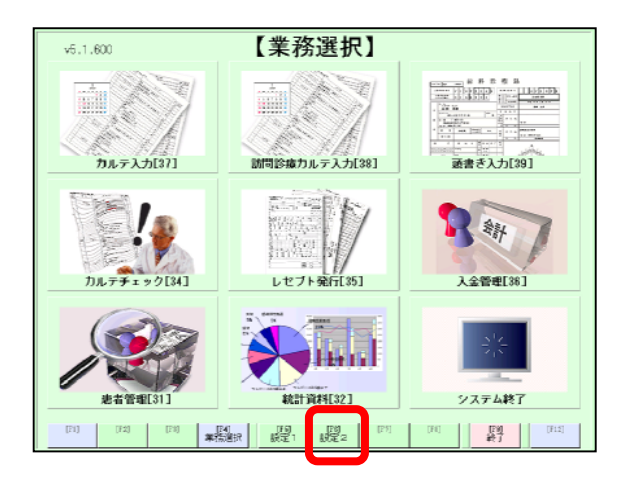

業務選択画面から【F6】設定2ボタンを 押します。 (または、この画面でテンキーの数字の0 の右の・(Del)キーを押します。

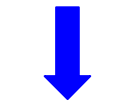

【設定2】のメニューが表示されます。

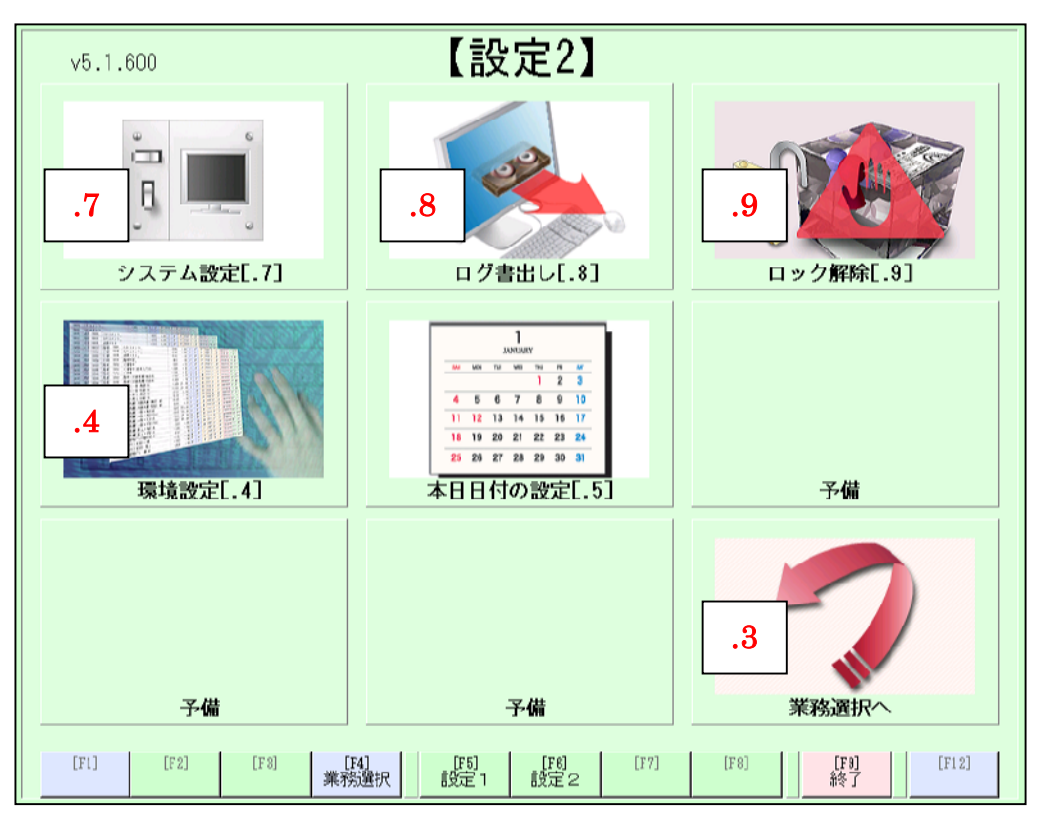

| 業務   |         | 業務   |          | 業務   |        |
|------|---------|------|----------|------|--------|
| コート゛ |         | コート゛ |          | コート゛ |        |
| .7   | システム設定へ | .8   | ログ書出しへ   | .9   | ロック解除へ |
| .4   | 環境設定へ   | .5   | 本日日付の設定へ |      |        |
|      |         |      |          | .3   | 業務選択へ  |

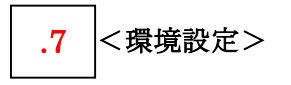

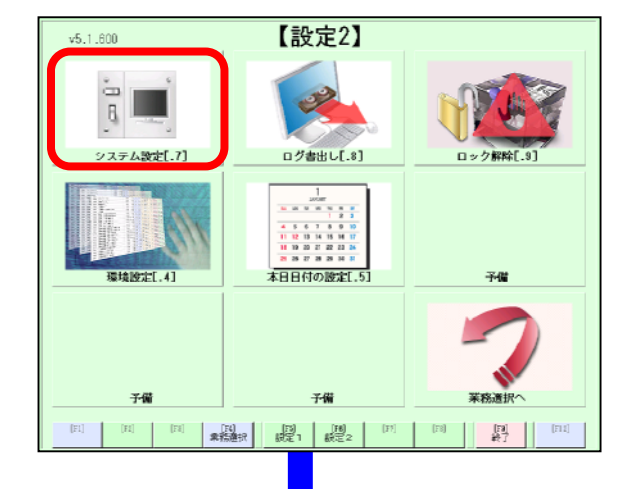

| <b>B</b> ter |                                                                                                    |             |             |             |           |            |      |              |                                    |     |      | X |
|--------------|----------------------------------------------------------------------------------------------------|-------------|-------------|-------------|-----------|------------|------|--------------|------------------------------------|-----|------|---|
| Derif.       | 100 O ST                                                                                                    | A VILE      | ***         | -           | 040.71    |            |      |              | 1000 C                             | 1.7 |      |   |
| 122          |                                                                                                    | 10000 4     | 読を          | 생물을 있       | 的先白川      | had off    |      | 44           | 設定する                               | 1   | E242 | ł |
| U            | 1010000000                                                                                                    | 10000 1. a  | sil see pr  | N:0628 7.   | 5929-     | C.Z. (Mag) | tej  | az           |                                    | _   | 2    |   |
|              | 100000000                                                                                                    | 10000 2. 5  | S200014 00  | 7272        | 742.0     | dirte.     |      | 14           |                                    | _   | 2    |   |
| 0            | 1000000000                                                                                                    | 10000 \$. 9 | mall kernel | スタック        | フィス       | 3bøtel     |      | 268          |                                    | _   | P    |   |
| 0            | 1000000000                                                                                                    | 1000C 4. k  | erae. 7.9:  | 22512       | ? (thyte) |            |      | 612          |                                    |     | P    |   |
| 0            | 1003030309                                                                                                    | 10000 5. 14 | arze kernel | スタック        | シサイズー     | Batel      |      | 763          |                                    |     | F    |   |
| 0            | 1000000000                                                                                                    | 100011.7    |             | スクに伴        | 行の細胞      | 8          |      | -1           |                                    | _   | P    |   |
| 0            | 1000000000                                                                                                    | 10002 1. 🕸  | 職の使用        |             |           |            |      | 0            |                                    |     | P    |   |
| 0            | 1000000000                                                                                                    | 100021.3    | 「日本町品」      | ドネーム        |           |            |      | karte        |                                    |     | P    |   |
| 0            | 1000000000                                                                                                    | 10008 2. #  | t-2~2-5     | アドレス        |           |            |      | Lttp://dept: | st-ir net/                         |     | F    |   |
| 0            | 1000000000                                                                                                    | 10005 5. /  | シージョンア      | ッフ情報        | アドレス      |            |      | http://max.d | lectal-heart.com/~files/undate/#Pr | od  | F    |   |
| 0            | 1000000000                                                                                                    | 10002 4. 2  | ション?        | ップDL        | アドレス      |            |      | /houe/files/ | /pcblic_htal/update/#Product/#4E%  | a/  | P    |   |
| Û.           | 1000000000                                                                                                    | 10002 E. <  | ボートメー       | パブドレ        | z         |            |      | support(dest | ligt-jp.uet                        |     | R    |   |
| 0            | 1003030300                                                                                                    | 10064 1. 4  | は長示する       | サーモメ        | ータ (ser   | wec!       |      | Q            |                                    |     | P    |   |
| 0            | 1000000000                                                                                                    | 10004 2. 43 | コが表示する      | けーモメ        | いタ (eli   | ent.)      |      | 0            |                                    |     | P    |   |
| 0            | 1000000000                                                                                                    | 1000E 1. 🖻  | 1動メール(      | (SI(IP)     |           |            |      |              |                                    |     | P    |   |
| 0            | 1003030300                                                                                                    | 10005 2. 🖻  | 衝メール(       | 90P2)       |           |            |      |              |                                    |     | F    |   |
| 0            | 1000000000                                                                                                    | 1000E S. É  | 1動メール(      | (leer)      |           |            |      |              |                                    |     | F    |   |
| 0            | 1000000000                                                                                                    | 1000E 4. É  | 1動メール(      | Fassmood    |           |            |      |              |                                    |     | P    |   |
| 0            | 1000000000                                                                                                    | 1000E E. 🛱  | 観メール(       | Mail Fre    | a)        |            |      |              |                                    |     | P    |   |
| 0            | 1000000000                                                                                                    | 10005 0. 8  | 衝メール(       | Mail Tai    |           |            |      |              |                                    |     | F    |   |
| 0            | 1000000000                                                                                                    | 1.8音1病      | 名に対する       | 2回金セット      | 学管视的      | の使用派       | 前区面  | 2147463832   |                                    |     | F    |   |
| 0            | 1000000000                                                                                                    | ウィンドウ       | 表示モード       |             |           |            |      | 1            |                                    |     | P    |   |
| Û            | 1000000000                                                                                                    | ウィンドウ       | 表示モード       | (70-5       | トインの      |            |      | -2           |                                    |     | R    |   |
| 0            | 1000000000                                                                                                    | たルデ1号       | 用浜の高は:      | 2 号用紙       |           |            |      | Q            |                                    |     | F    |   |
| 0            | 1000000000                                                                                                    | たルテ町間道      | 後にトップ       | নায়া এন্থৰ | 5         |            |      | 1            |                                    |     | F.   |   |
| 0            | 1000000000                                                                                                    | プリント設定      | F (PaseSet  | ロロマン        | 下长使用      | (a/8La)    |      | 1            |                                    |     | P    |   |
| Û.           | 1003030308                                                                                                    | フリント砂       | 定力均のオ-      | - h 201014  | 940       |            |      | 1            |                                    |     | F    |   |
| 0            | 1003030309                                                                                                    | リモー・換       | 徳川・沙水。      | ートセンタ       |           | Ilem       |      | 219.138.156. | 46長崎〇日                             |     | F    |   |
| 0            | 1000000000                                                                                                    | 11 - 12     | 512 (J-1    | 9           | -(TP/Hene | 31         |      | 100.000.000  | 100/4                              |     | P    |   |
| 0            | 1000000000                                                                                                    | リモート接       | 徳38 (プロ)    | 794.38      | Ctieser)) |            |      | C:#Prosran F | ileptRealFMCTUC4Twneyisper.exe     |     | P    |   |
| 100          | 1.00 C 1.00 C 1.00 C 1.00 C 1.00 C 1.00 C 1.00 C 1.00 C 1.00 C 1.00 C 1.00 C 1.00 C 1.00 C 1.00 C 1.00 C 1.00 C | 1 1/2       | <b>510</b>  | 4092        | TOTE:     | ide        | I SR | 1 <b>B</b> o | T                                  |     |      |   |

#### ソフト動作等の設定を行います。

※以降の操作については

デンタルハートへお問い合わせ下さい。

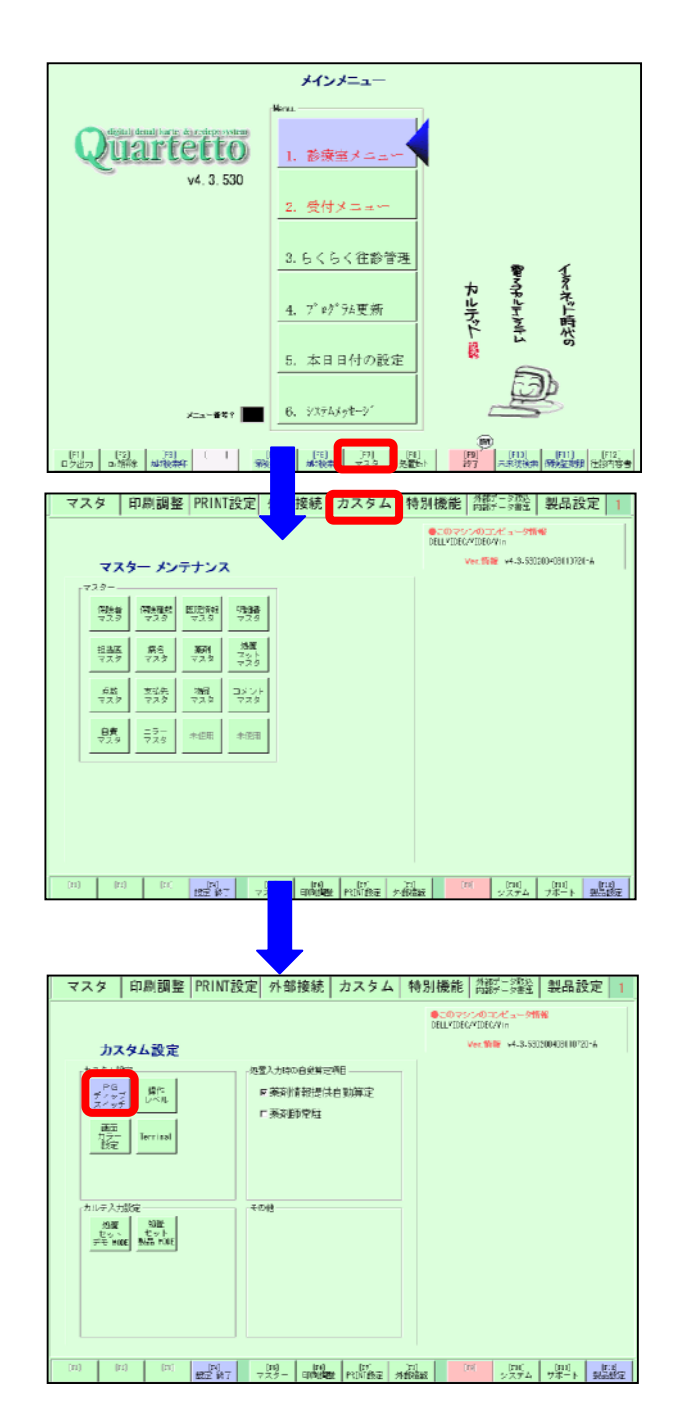

ソフト動作等の設定を行います。

※以降の操作については デンタルハートへお問い合わせ下さい。

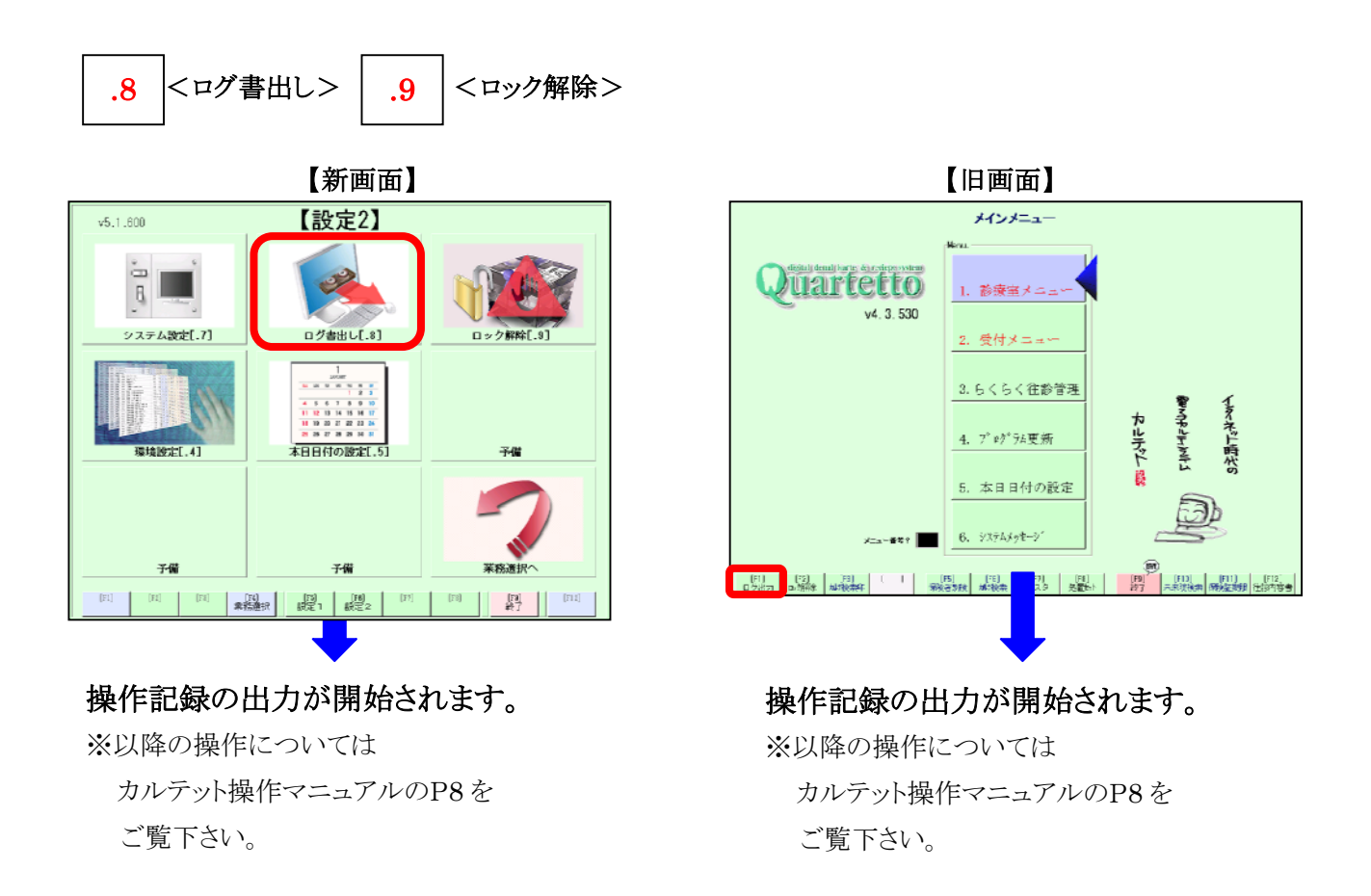

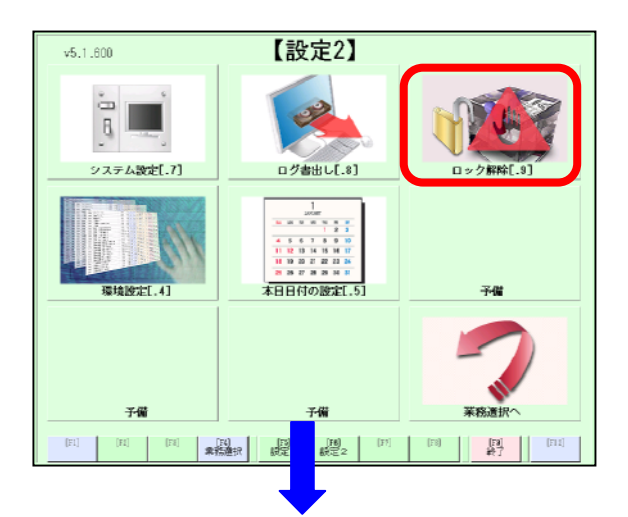

## ※LAN 対応版で使用

※以降の操作については カルテット操作マニュアルのP10を ご覧下さい。

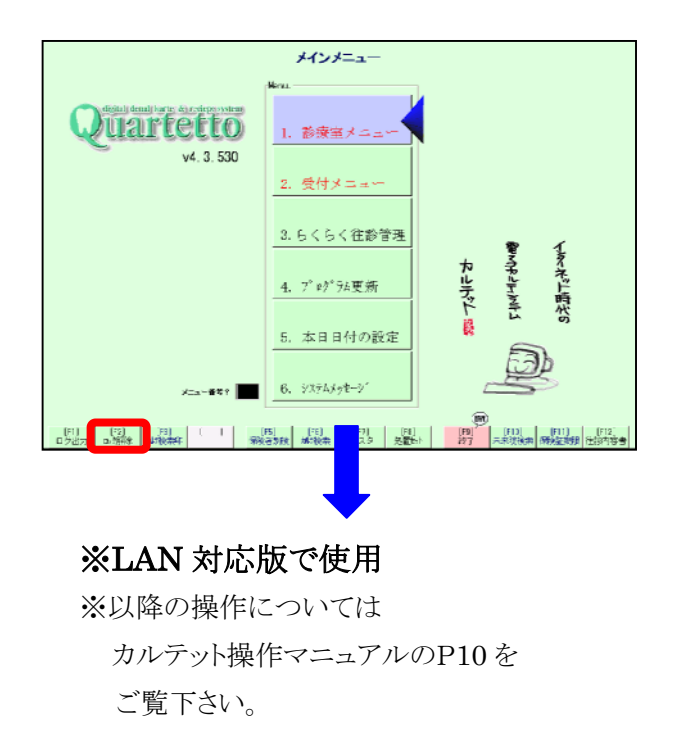

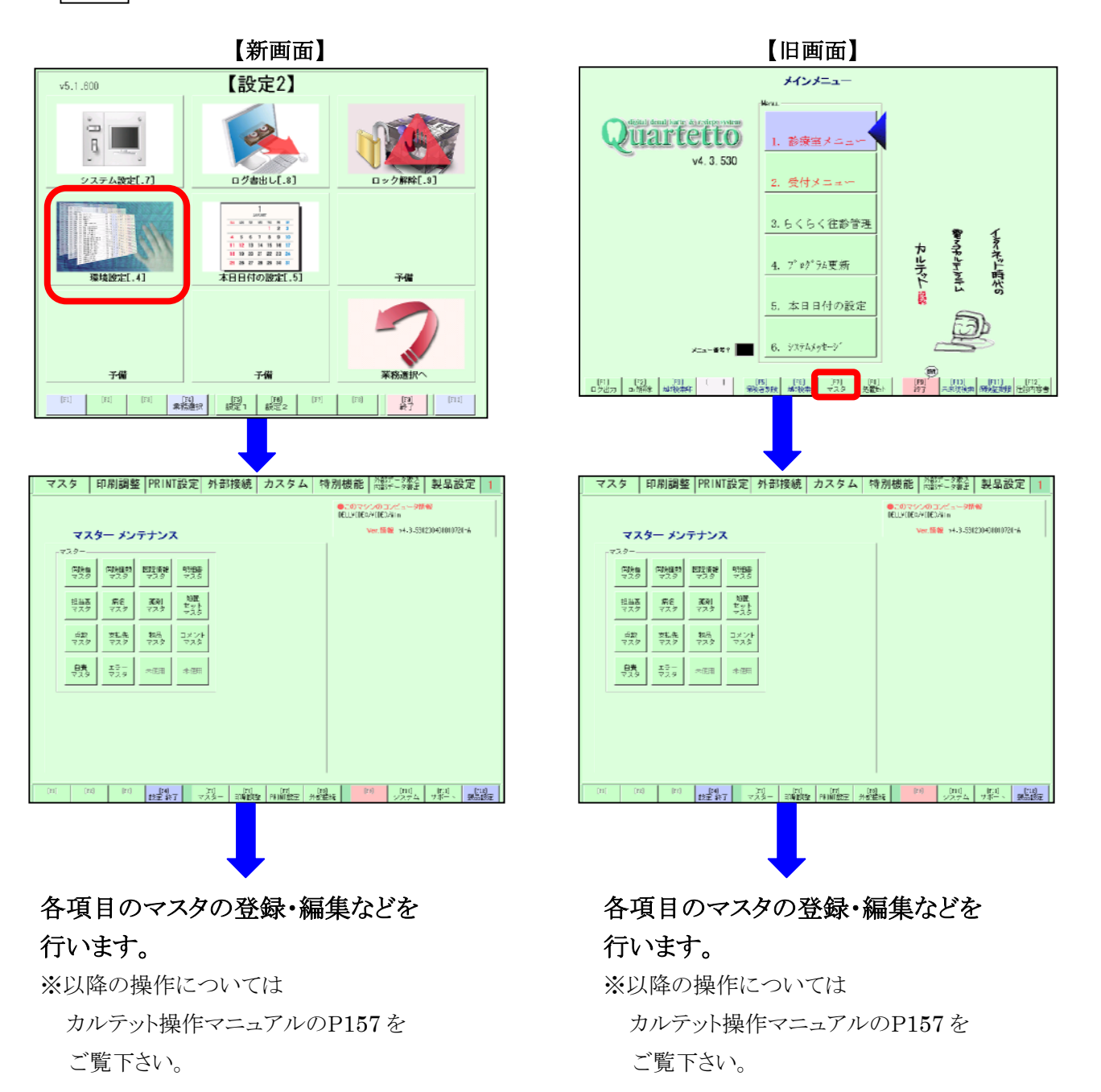

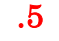

<本日日付の設定> ※カルテット操作マニュアルの P7 をご覧下さい。